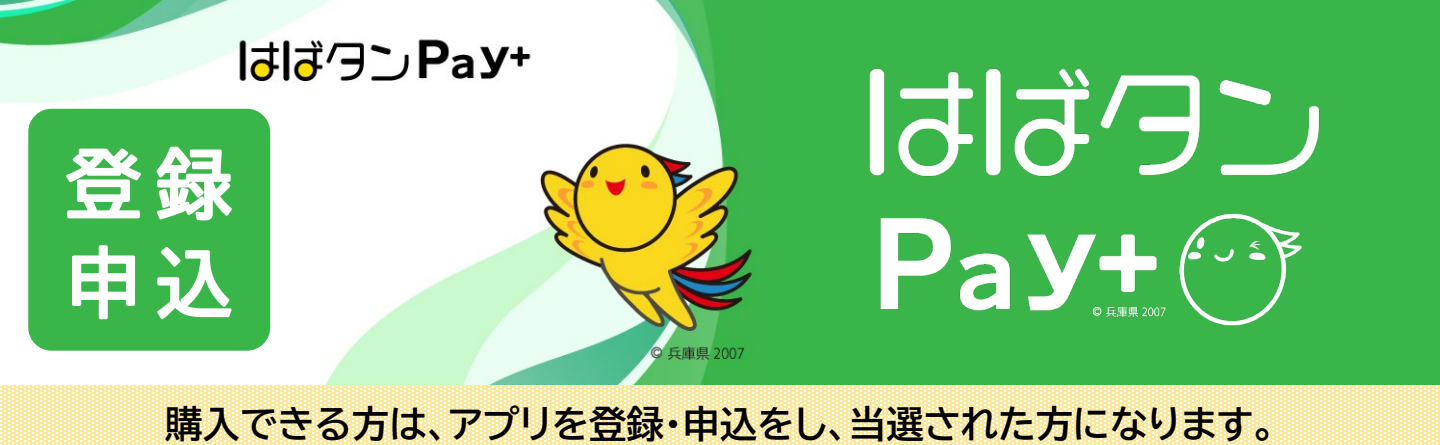

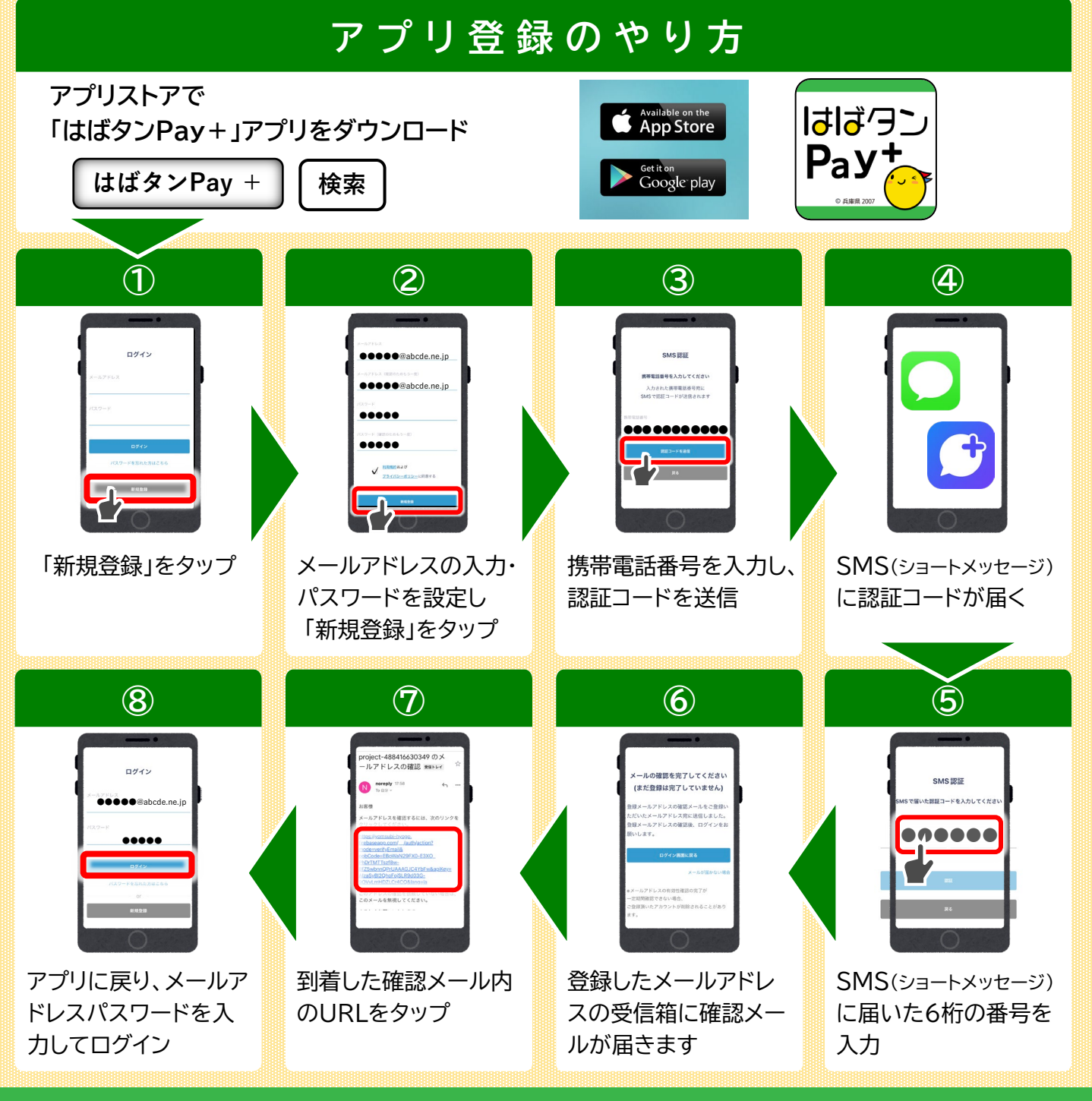

ひょうご家計応援キャンペーンプレミアム付デジタル券 「はばタンPay+(プラス)」第4弾事務局 TEL 078-371-2960 Mail : habatanpay\_plus4@nta.co.jp

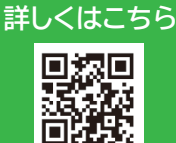

商品券申込の方法

※注意 追加の申込みはできません。 おひとり様一回のみとなります

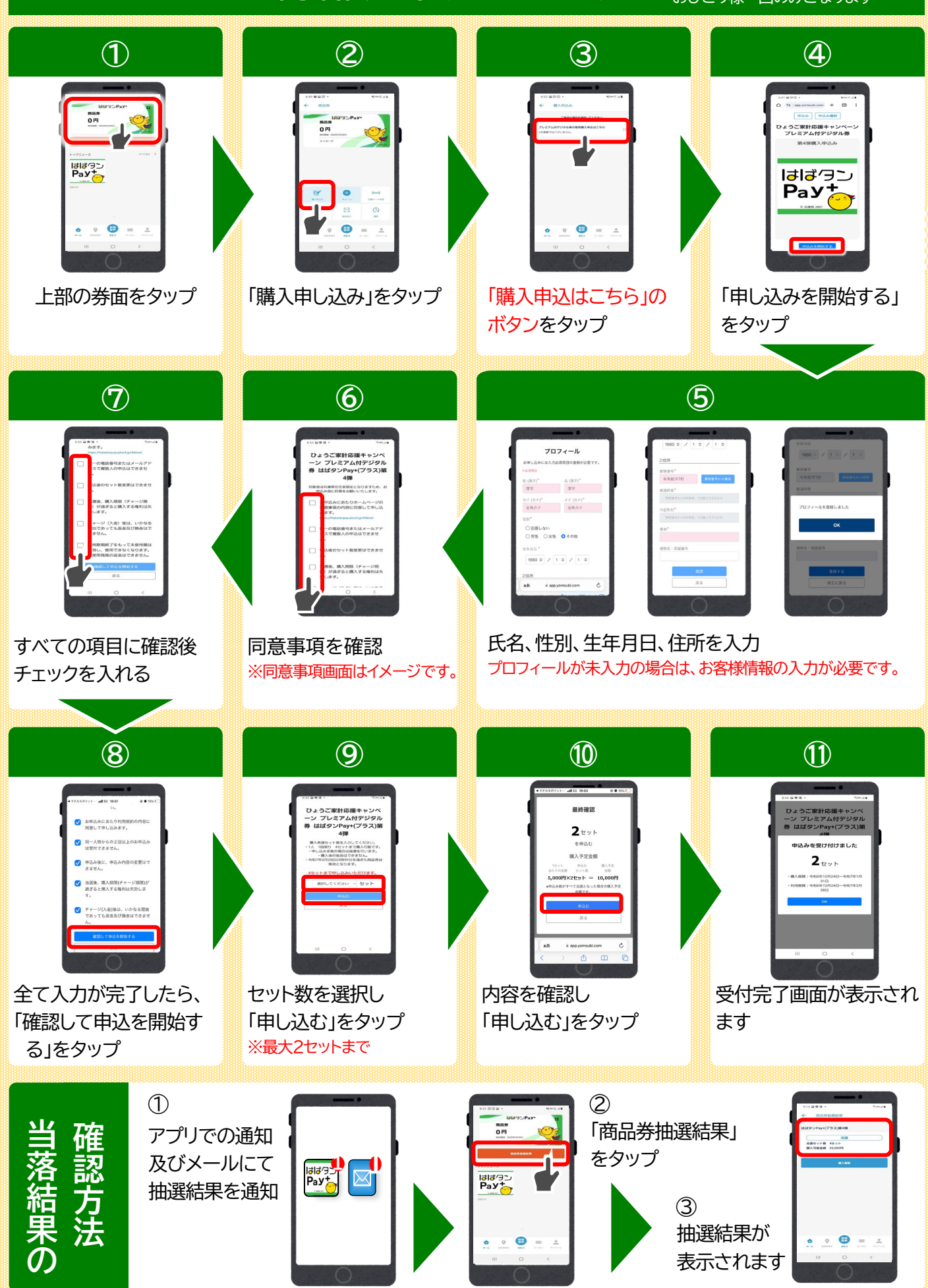